# Interpretación de idiomas en reuniones y seminarios web en Zoom

## Requisitos previos para los asistentes:

Si están conectados desde algún computador deben tener instalado el cliente de escritorio de Zoom con las siguientes versiones:

- Windows: 4.5.3261.0825 o posterior
- macOS: 4.5.3261.0825 o posterior

Si están conectados desde algún dispositivo móvil, deben tener instalada la aplicación móvil de Zoom con las siguientes versiones

- Android: 4.5.3261.0825 o posterior
- iOS: 4.5.0 (3261.0825) o posterior

### Cómo escuchar la interpretación de un idioma:

Una vez se encuentre dentro de la sesión y el anfitrión o host del evento haya habilitado la opción de traducción o interpretación podrá seleccionar el idioma que desea escuchar siguiendo los siguientes pasos:

#### Desde equipos Windows o MacOS:

- 1. En los controles de la reunión o el seminario web, haga clic en **Interpretación**.
- 2. Haga clic en el idioma que desee escuchar.

|   | Off                 |
|---|---------------------|
| ~ | 🛤 English           |
|   | 🞯 Chinese           |
|   | 🙉 French            |
|   | 🥶 German            |
|   | Mute Original Audio |
|   | EN ^                |
| E | nglish              |

3. (Opcional) Para escuchar solo el idioma interpretado, haga clic en **Silenciar** audio original.

#### Desde dispositivos móviles con Android o iOS:

1. En los controles de la reunión, toque ... Más.

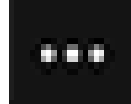

- Toque Interpretación de idiomas.
  Toque el idioma que desee escuchar.

|    | Language Interpretation                          | Done              |
|----|--------------------------------------------------|-------------------|
|    |                                                  |                   |
|    | Original Audio                                   | ~                 |
|    | English                                          |                   |
|    | Italian                                          |                   |
| 4. | (Opcional) Toque el botón de alternancia Silenci | ar audio original |
|    | Mute Original Audio                              | $\bigcirc$        |
| 5. | Haga clic en <b>Finalizado</b> .                 |                   |